# 公費の追加

※公費のみ追加になった場合、保険追加を行う必要はありません。 ※生活保護等の公費単独の場合も<u>保険追加</u>ではなく、公費を追加します。

⇒既に登録されている公費の下の段に新しい公費番号を登録します。

| 負担者番号    | 公費の種類    | 受給者番号   | 適用期間                  | 確認年月日     |
|----------|----------|---------|-----------------------|-----------|
| 12433017 | 012 生活保護 | 1111111 | H30. 4. 1 ~ H31. 3.31 | H31. 4.10 |
|          |          | ×       | ~                     |           |
|          |          | ×       | ~                     |           |

### ■3段目まで既に入力されている場合

1. Shift+公費追加(F7)を押すと空白行が表示されます。

| 負担者番号    | 公費の種類    | Į     | 受給者霍    | 枵     |     | 遃       | 用其     | 相間        | 確認年      | 月日    |
|----------|----------|-------|---------|-------|-----|---------|--------|-----------|----------|-------|
| 12433017 | 012 生活保護 |       | 1111111 |       | НЗ  | 0. 4. 1 | ~      | H31. 3.31 | H31. 4.  | 10    |
| 12433017 | 012 生活保護 | ~     | 2222222 |       | НЗ  | 1. 4. 1 | ~      | R 2. 3.31 | R 2. 4.1 | 12    |
| 12433017 | 012 生活保護 | ×     | 3333333 |       | R 2 | 2. 4. 1 | ~      | 9999999   | R 2. 4.1 | 12    |
| 住所       |          | \±00# | 1       |       | *** |         |        |           |          | শানাক |
| 电詰 目七    |          | 建柏尤   |         | 测济    | 3事田 | 00 該当な  | ر<br>ا |           | <b>_</b> | 刮引泽   |
| 世帯主名     |          | 0     | 売柄      | 状態    | 00  | 亥当なし    |        | × 0       | 0 該当なし   |       |
| 領収・明細    |          |       |         |       | *   |         |        |           |          |       |
| 禁忌       |          |       |         |       |     |         |        |           |          |       |
| アレルギー    |          |       |         |       |     |         |        |           |          |       |
| 感染症      | [        |       |         |       |     |         |        |           |          |       |
| コメント     |          |       |         |       |     |         |        |           |          |       |
| <br>オン資格 |          |       |         | 再発行   | T   | 保険追加(   | 1      | 公費追加      | ●●タブ切替   |       |
| 戻る       | クリア      | 前回患者  | 患者削除    | 保険組合せ |     | 前↑      |        | 次         | タブ切替-    | → [   |

#### 2. 追加された空白行に新しい公費を登録します。

| 負担者番号    | 公費の種類    | 受給者番号 |         | 遃         | 確認年月日       |           |
|----------|----------|-------|---------|-----------|-------------|-----------|
|          | )        | ~     |         |           | ~           |           |
| 12433017 | 012 生活保護 | *     | 1111111 | H30. 4. 1 | ~ H31. 3.31 | H31. 4.10 |
| 12433017 | 012 生活保護 | ~     | 2222222 | H31. 4. 1 | ~ R 2. 3.31 | R 2. 4.12 |

3. 公費追加で表示されなくなった公費は、次↓(F7)を押すと表示されます。

### 保険の削除

※保険の情報を間違って登録した場合等、不要な保険を削除出来ます。

1. 削除する保険者番号欄を Backspace や Delete キーで消して空白にします。

|       | Sec.      | _        |           |   |         |    |
|-------|-----------|----------|-----------|---|---------|----|
| 本人家族  | 1本人       | ✓ 補助 2.2 | 割         | ~ | 継続      |    |
| 記号    | 123       |          |           |   |         |    |
| 품 믁   | 456       |          |           |   | 枝番 00   | ]  |
|       |           |          |           |   |         |    |
| 資格取得日 | R 2. 8. 1 | 有効期間     | R 2. 8. 1 | ~ | 9999999 | 履歴 |

- 2. 保険者番号欄に"/d"と入力して Enter を押します。
  - ※Delete(削除)の"d"です。

| 保険者番号                                 | /d        | 2 保険の精                                        | ■類 060 国  | 保                                      | ~                                                                                                    |    |
|---------------------------------------|-----------|-----------------------------------------------|-----------|----------------------------------------|----------------------------------------------------------------------------------------------------|----|
| 本人家族                                  | 1本人 🗸     | 補助 2 2                                        | 割         | ~                                      | 継続                                                                                                    | ~  |
| 記号                                    | 123       |                                               |           |                                        |                                                                                                    |    |
| 番号                                    | 456       |                                               |           |                                        | 枝番 00                                                                                                    |    |
| 資格取得日                                 | R 2. 8. 1 | 有効期間                                          | R 2. 8. 1 | ~                                      | 9999999                                                                                                    | 履歴 |
| the second second                     | (         |                                               | 「たき刃と     | EBR                                    | P 5 10 3                                                                                                    | +  |
| 被保険者名                                 | テスト太郎     |                                               | UE alor+  |                                        |                                                                                                    |    |
| 被保険者名<br>保険者番号<br>本人家族                |           | (<br>保険の<br>補助                                | 種類        |                                        | ₩続                                                                                                    |    |
| 被保険者番号<br>保険者番号<br>本人家族<br>記号         |           | 保険の補助                                         |           |                                        | ¥ 4 (                                                                                                    |    |
| 被保険者番号<br>本人家族<br>記号<br>番号            |           | <b>保険の</b><br>補助                              | ·理aid+    | <b>·</b>                               | ₩ KU.10.0 ¥ ¥ K K |    |
| 被保険者番号<br>本人家族<br>記 号<br>番 号<br>資格取得日 |           | <ul><li>保険の</li><li>補助</li><li>有効期間</li></ul> | 種類        | ···· ··· ··· ··· ··· ··· ··· ··· ··· · | ₩ # #  # # # # # # # # # # # # # # # # # # # # # # # # # # # # # # # # # # # # # # # # # # # # # # # # # # # # # # # # #<     |    |

3. 保険が削除されて空白になりましたら、新しく保険情報を入力して登録します。

## 公費の削除

※公費も保険と同様に"/d"→Enterで公費を削除出来ます。

| 負担者番号 | 公費の種類                   | 受給者番号   |           | 適用期間      |           |  |  |
|-------|-------------------------|---------|-----------|-----------|-----------|--|--|
| /d    | 012 生活 <mark>保</mark> 護 | 1111111 | R 2. 8. 1 | ~ 9999999 | R 2. 8.10 |  |  |
| Į –   |                         | ×       | )(        | ~         |           |  |  |
|       |                         | ×       |           | ~         |           |  |  |